### **GUÍA PASO A PASO**

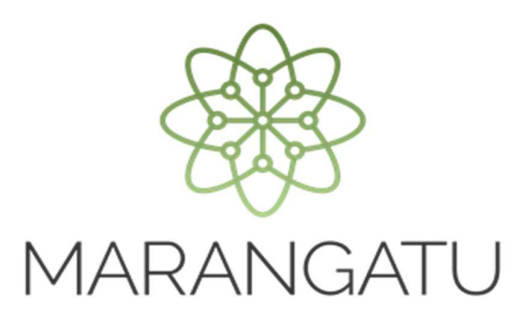

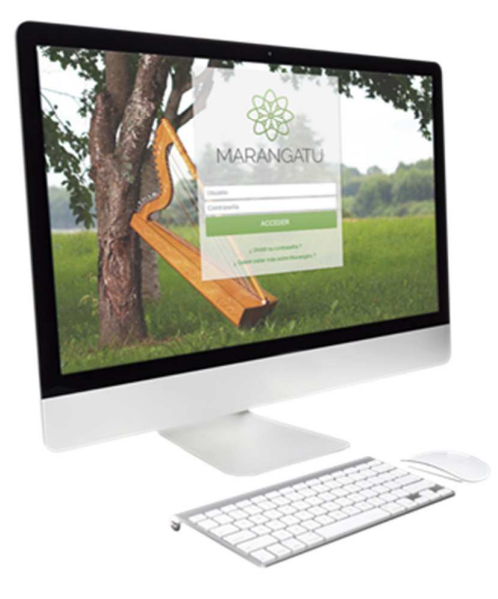

#### Cómo gestionar Reporte de Entrega - Imprenta

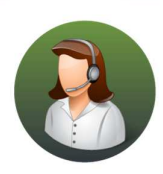

Para consultas o más información comuníquese con el Call Center al (021) 417 7000

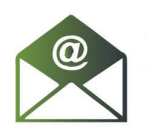

O escríbanos a la dirección de correo **consulta@set.gov.py** 

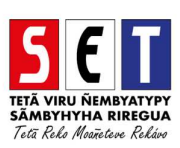

# GUÍA PASO A PASO

- <complex-block>
- Paso 1- Ingrese al Sistema Marangatú con su usuario y clave de acceso.

• Paso 2 - Luego, seleccione el Módulo Facturación y Timbrado / Gestión Preimpresos / Reportar Entregas.

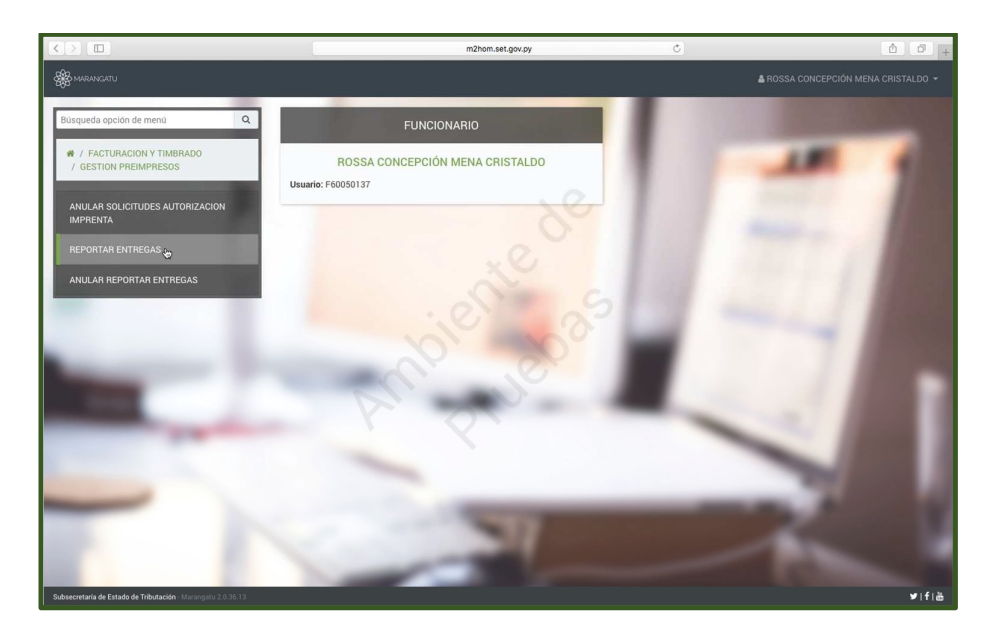

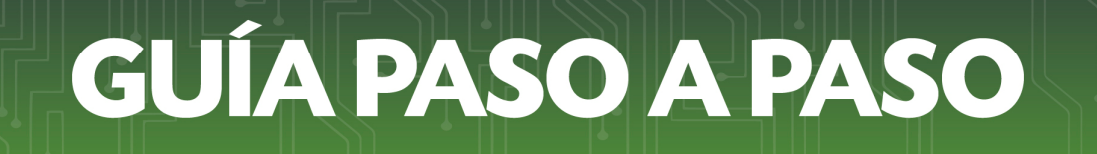

 Paso 3 – A continuación, se visualiza la pantalla donde podrá filtrar por RUC del Contribuyente, por Número de Timbrado, por Número de Solicitud, Estado Timbrado o por Fecha el reporte de entrega que quiera realizar.

|                                        | m2hom.set.gov.py                      | 6 ð                                            |
|----------------------------------------|---------------------------------------|------------------------------------------------|
| Bierwenido   MARANGATU                 | Gestion                               | nar Reporte de Entregas Imprenta   MARANGATU + |
|                                        |                                       |                                                |
|                                        |                                       |                                                |
| G                                      | ESTIONAR REPORTE DE ENTREGAS IMPRENTA |                                                |
| RUC Imprenta                           | Establecimiento                       |                                                |
| 5090341                                | 4                                     | ٠                                              |
| RUC Contribuyente                      | Número Timbrado                       |                                                |
|                                        |                                       |                                                |
| Número Solicitud                       | Estado Timbrado                       |                                                |
|                                        |                                       | ÷                                              |
| Fecha Desde                            | Fecha Hasta                           |                                                |
| Elegir Fecha                           | 📋 Elegir Fecha                        |                                                |
|                                        |                                       | Q Büsqueda                                     |
| P                                      | N. Y.                                 |                                                |
| Subsecretaría de Estado de Tributación | Contacto                              | 🖌 t 🚆                                          |
|                                        |                                       |                                                |
|                                        |                                       | × Cerrar Ventana                               |
|                                        |                                       |                                                |

Paso 4 – Seguidamente al hacer clic en la opción de Búsqueda sin haber llenado ninguno de los campos mencionados anteriormente, el sistema le lanzara todos los reportes que tenga pendientes.

|          |              |                 | mznom set gov. sy |                |            |            |            |           |            |              |               |              |                                     |             |          |
|----------|--------------|-----------------|-------------------|----------------|------------|------------|------------|-----------|------------|--------------|---------------|--------------|-------------------------------------|-------------|----------|
|          |              | 1               | lenvenid          | IO   MARANGATU |            |            | _          |           | _          | Ges          | tionar Report | e de Entrega | s Imprenta   MARANGATU              |             |          |
|          |              |                 |                   |                |            |            |            |           |            |              |               |              |                                     |             |          |
|          |              | -               |                   | _              |            |            |            |           |            |              |               |              |                                     |             |          |
|          |              |                 | -                 |                |            |            |            |           |            |              |               |              |                                     | -           |          |
|          |              |                 |                   |                | GE         | STIONAR    | REPORTE    | DE ENTR   | EGAS IMP   | RENTA        |               |              |                                     |             |          |
|          |              | BUC             | Impren            | ta             |            |            |            | Estable   | cimiento   |              |               |              |                                     |             |          |
|          |              | 509             | 0341              |                |            |            | 4          |           |            |              |               |              | •                                   |             |          |
|          |              | RUC             | Contrit           | ouyente        |            |            |            | Númer     | Timbrado   |              |               |              |                                     |             |          |
|          |              |                 |                   |                |            |            |            |           |            |              |               |              |                                     |             |          |
|          |              | Núm             | ero Sol           | licitud        |            |            |            | Estado    | Timbrado   |              |               |              |                                     |             |          |
|          |              | Fect            | a Desd            | le.            |            |            |            | Fechal    | lasta      |              |               |              | •                                   |             |          |
|          |              | Ele             | gir Fech          | าอ             |            |            |            | Elegir    | Fecha      |              |               |              | -                                   |             |          |
|          |              |                 |                   |                |            |            |            |           |            |              |               |              |                                     |             |          |
|          |              |                 |                   |                |            |            |            |           |            |              |               |              |                                     |             |          |
|          |              |                 |                   |                |            |            |            |           |            |              |               | a            | Búsqueda                            |             |          |
|          |              |                 |                   |                |            |            |            |           |            |              |               |              |                                     |             |          |
| 19 Reg   | istros       |                 |                   |                |            |            |            |           |            |              |               |              |                                     |             |          |
| - 19 reg | jistros en p | ágina, 1 página |                   |                |            |            |            |           |            |              |               |              |                                     |             | _        |
|          |              |                 |                   |                |            |            | 2          |           |            |              |               |              |                                     |             |          |
|          |              |                 |                   |                |            | GESTION    | AR REPORTE | DE ENTREG | AS IMPRENT | A            |               |              |                                     |             |          |
|          |              |                 |                   |                | Fecha      | Fecha      | Plazo      | Estado    | Estado     | Número       | RUC           | Estado       |                                     |             |          |
| Timbrado | RUC          | Nombre          | Ver               | Documento      | Solicitud  | Vigencia   | Reporte    | Timbrado  | Reporte    | Habilitación | Imprenta      | Imprenta     | Establecimiento                     | Detalle     | Reportar |
|          |              |                 |                   |                |            |            |            |           |            |              |               |              | 1-CENTRAL - SAN ANTONIO             |             |          |
| 12556842 | 15           | PEREIRA LUIS    | Ver               | 352012500158   | 30/04/2018 | 31/07/2018 | 29/07/2018 | ACTIVO    | PENDIENTE  | 2039         | 5090341       | ACTIVO       | (MUNICIPIO) - ACHUCARRO             | Detalle     | Reportar |
|          |              | ADOLFO          |                   |                |            |            |            |           |            |              |               |              | SUR - AVDA. PATRIA C/<br>ACCESO SUR |             |          |
|          |              | IAT SERVICIOS   |                   |                |            |            |            |           |            |              |               |              | 1-CENTRAL - SAN ANTONIO             |             |          |
|          |              | CHINE A         | 100               | 252012500110   | 20/04/2018 | 21/07/2010 | 10/07/2018 | ACTINO    | DADCIAL    | 2020         | 6000241       | ACTINO       |                                     | Description | -        |

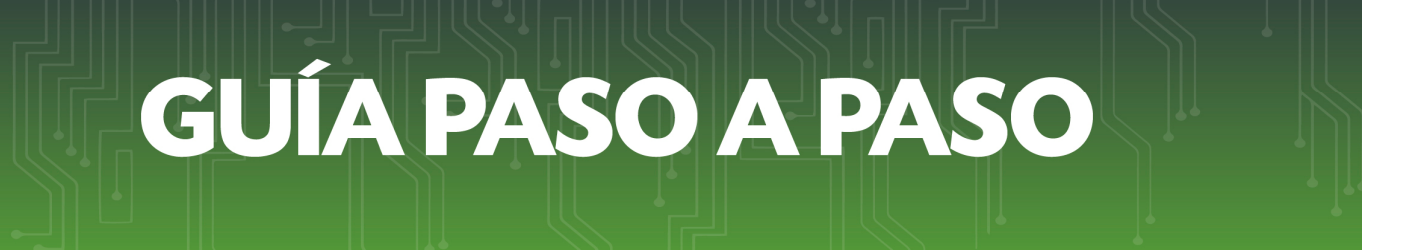

• Paso 5 – Aquí debe seleccionar en la columna Reportar, el reporte del timbrado que desee hacer.

|          |              | Res.                                        | manle  | IN I MADANGATU   |            |            | m2ho       | m.set.gov.py |             | Oast         | Č           | a da Entraca  | Increases   MARANGATI                                                                                      |          | 0       |
|----------|--------------|---------------------------------------------|--------|------------------|------------|------------|------------|--------------|-------------|--------------|-------------|---------------|----------------------------------------------------------------------------------------------------|----------|---------|
|          |              | Diç                                         | nvenic | 10 T MOREAN GATE |            |            |            |              |             | Ges          | tonar Hepor | te de Entrega |                                                                                                    |          |         |
|          |              |                                             |        |                  |            |            |            |              |             |              | .O vie      | 08 jun 2018 ( | 19:35 E RUSSA CUNCEPCION                                                                                   | I MENA C | RISTALD |
| 19 Reg   | istros       | toios 1 página                              |        |                  |            |            |            |              |             |              |             |               |                                                                                                    |          | 1       |
| 13 ley   | hau oa en pi | ogino, i pagina                             |        |                  |            |            |            |              |             |              |             |               |                                                                                                    |          |         |
|          |              |                                             |        |                  |            | GESTION    | AR REPORTE | DE ENTREC    | BAS IMPRENT | A            |             |               |                                                                                                    |          |         |
|          |              |                                             |        |                  | Fecha      | Fecha      | Plazo      | Estado       | Estado      | Número       | RUC         | Estado        |                                                                                                    |          |         |
| Timbrado | RUC          | Nombre                                      | Ver    | Documento        | Solicitud  | Vigencia   | Reporte    | Timbrado     | Reporte     | Habilitación | Imprenta    | Imprenta      | Establecimiento                                                                                            | Detalle  | Reporta |
| 12556842 | 15           | PEREIRA LUIS<br>ADOLFO                      | Ver    | 352012500158     | 30/04/2018 | 31/07/2018 | 29/07/2018 | ACTIVO       | PENDIENTE   | 2039         | 5090341     | ACTIVO        | 1-CENTRAL - SAN ANTONIO<br>- SAN ANTONIO<br>(MUNICIPIO) - ACHUCARRO<br>SUR - AVDA. PATRIA C/<br>ACCESO SUR | Detalle  | Reporta |
| 12556769 | 80047814     | JAT SERVICIOS<br>(JUSTO A<br>TIEMPO) S.R.L. | Ver    | 352012500119     | 20/04/2018 | 31/07/2018 | 19/07/2018 | ACTIVO       | PARCIAL     | 2039         | 5090341     | ACTIVO        | 1-CENTRAL - SAN ANTONIO<br>- SAN ANTONIO<br>(MUNICIPIO) - ACHUCARRO<br>SUR - AVDA. PATRIA C/<br>ACCESO SUR | Detaile  | Reporta |
| 12556855 | 15           | PEREIRA LUIS<br>ADOLFO                      | Ver    | 352012500164     | 03/05/2018 | 31/08/2018 | 01/08/2018 | ACTIVO       | PARCIAL     | 2039         | 5090341     | ACTIVO        | 1-CENTRAL - SAN ANTONIO<br>- SAN ANTONIO<br>(MUNICIPIO) - ACHUCARRO<br>SUR - AVDA. PATRIA C/<br>ACCESO SUR | Detalle  | Reporta |
| 12556875 | 16           | VARGAS NESTOR                               | Ver    | 352012500170     | 09/05/2018 | 31/05/2019 | 07/08/2018 | N0<br>ACTIVO | PENDIENTE   | 2039         | 5090341     | ACTIVO        | 1-CENTRAL - SAN ANTONIO<br>- SAN ANTONIO<br>(MUNICIPIO) - ACHUCARRO<br>SUR - AVDA. PATRIA C/<br>ACCESO SUR | Detalle  | Reporta |
| 12556876 | 16           | VARGAS NESTOR                               | Ver    | 352012500171     | 09/05/2018 | 31/05/2019 | 07/08/2018 | N0<br>ACTIVO | PENDIENTE   | 2039         | 5090341     | ACTIVO        | 1-CENTRAL - SAN ANTONIO<br>- SAN ANTONIO<br>(MUNICIPIO) - ACHUCARRO<br>SUR - AVDA. PATRIA C/<br>ACCESO SUR | Detalle  | Reporta |
|          |              | PAREDES                                     |        |                  |            |            |            |              |             |              |             |               | 1-CENTRAL - SAN ANTONIO<br>- SAN ANTONIO                                                                   |          |         |

• **Paso 6** – A continuación observara los datos del Reporte de Entrega, tales como: Información de la Solicitud, Precarga de Timbrado Otorgado, Imprenta, Establecimientos y Fecha de Entrega.

| $\leq$ $>$ $\square$ |                                                                  | m2hom.set.gov.py                                   | Ċ                                                    | <b>1</b> |  |  |  |  |  |  |  |
|----------------------|------------------------------------------------------------------|----------------------------------------------------|------------------------------------------------------|----------|--|--|--|--|--|--|--|
|                      | Bienvenido ( MARANGATU                                           | Gestionar Reporte de Entregas Imprenta   MARANGATU | Reporte de Entrege   MARANGATU                       | +        |  |  |  |  |  |  |  |
|                      | 1                                                                |                                                    | O vie 08 jun 2018 09:36 SROSSA CONCEPCIÓN MENA CRIST | TALDO +  |  |  |  |  |  |  |  |
|                      |                                                                  |                                                    |                                                      |          |  |  |  |  |  |  |  |
|                      | 100                                                              | REPORTE DE ENTREGA                                 |                                                      |          |  |  |  |  |  |  |  |
|                      |                                                                  |                                                    |                                                      |          |  |  |  |  |  |  |  |
|                      | Tipo Solicitud<br>REPORTE ENTREGA DE DOCUMENTOS PREIMPRE         | sos                                                | 8                                                    |          |  |  |  |  |  |  |  |
|                      | PF                                                               | 16 - 7                                             |                                                      |          |  |  |  |  |  |  |  |
|                      | Número de Timbrado<br>12556875                                   | Fecha de fin de vigencia<br>31/05/2019             | VARGAS NESTOR<br>FISICO                              |          |  |  |  |  |  |  |  |
|                      | Número de Autorización<br>352012500170                           | Fecha de Autorización<br>09/05/2018                | CAPITAL, ASUNCION (DISTRITO),                        |          |  |  |  |  |  |  |  |
| -                    | Estado<br>NO ACTIVO                                              |                                                    | AVENIDA LAS CALLES DEL BARRIO                        |          |  |  |  |  |  |  |  |
|                      |                                                                  | <b>%</b> (021)446588                               |                                                      |          |  |  |  |  |  |  |  |
|                      | Código<br>1                                                      | Tipo<br>MATRIZ                                     | D (0961)3333333 D (0981)444444                       |          |  |  |  |  |  |  |  |
|                      | Nombre o Razón Social<br>ACEVEDO ARA JUAN ALBERTO                | Nombre Fantasía<br>IMPACTO                         | Representado por                                     |          |  |  |  |  |  |  |  |
| -                    | Dirección<br>CENTRAL - SAN ANTONIO - SAN ANTONIO (MUNIC          | JOSE JUAN PEREZ                                    |                                                      |          |  |  |  |  |  |  |  |
|                      |                                                                  | ∰Desde 03/05/2018                                  |                                                      |          |  |  |  |  |  |  |  |
|                      | # # 001<br>CAPITAL - ASUNCION (DISTRITO) - ASUNCION (DISTRITO) A | C (0983)888888                                     |                                                      |          |  |  |  |  |  |  |  |

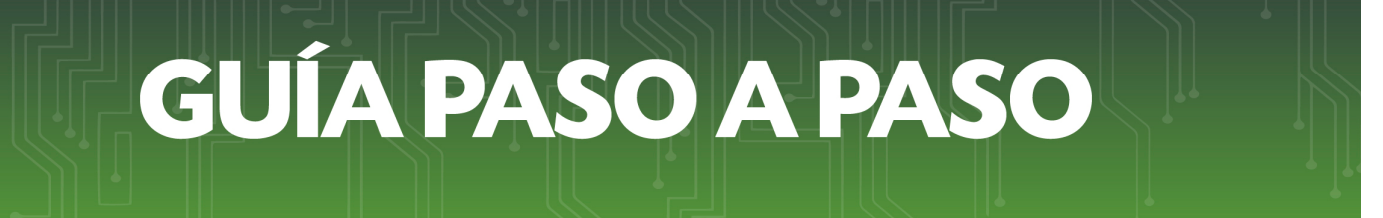

• **Paso 7** – Seguidamente en el campo punto de expedición en la casilla hasta debe colocar la cantidad de comprobantes que va a solicitar y luego hacer clic en **Vista Preliminar**.

|                                                 | m2hom.set.gov.py                                               | 0            |                                 | ۵ |
|-------------------------------------------------|----------------------------------------------------------------|--------------|---------------------------------|---|
| Bienvenido   MARANGATU                          | Gestionar Reporte de Entregas Imprenta   MARANGATU             |              | Reporte de Entrega   MARANGATU  |   |
|                                                 |                                                                |              |                                 |   |
| Nombre o Razón Social                           | Nombre Fantasía                                                |              | Representado por                |   |
| ACEVEDO ARA JUAN ALBERTO                        | IMPACTO                                                        |              |                                 |   |
| Dirección                                       |                                                                |              | JOSE JUAN PEREZ                 |   |
| CENTRAL - SAN ANTONIO - SAN AN                  | TONIO (MUNICIPIO) - ACHUCARRO SUR - AVDA. PATRIA C/ ACCESO SUR |              | m Nacimiento 13/10/1884 🖂 1     |   |
|                                                 |                                                                |              |                                 |   |
|                                                 |                                                                |              | m Desde 03/05/2018              |   |
| <b>#</b> # 001                                  | × ×                                                            | < >          | 0988)688888                     |   |
| Punto de Expedición                             | FACTURA                                                        |              | ⊠rmena@set.gov.py               |   |
| 001                                             | Desde Hasta                                                    |              | Respaldo: ESCRITURA 1 con fecha |   |
|                                                 | 10 -30                                                         |              |                                 |   |
| # # 002<br>CENTRAL - AREGUA - AREGUA (MUNICIPIO | 1)- SAN MIGUEL - AVENIDA, LA CIUDAD DE ABEGUA Numero #123      | < >          |                                 |   |
| Punto de Expedición                             | FACTURA                                                        |              |                                 |   |
| 001                                             | Desde Hasta<br>76 100                                          |              |                                 |   |
|                                                 |                                                                |              |                                 |   |
| and the second second                           |                                                                |              |                                 |   |
| Fecha                                           |                                                                |              |                                 |   |
| 08/06/2018                                      | 0                                                              |              |                                 |   |
|                                                 |                                                                |              |                                 |   |
|                                                 | ~v                                                             | lista Previa |                                 |   |
|                                                 |                                                                |              | and the second second           |   |
|                                                 |                                                                |              |                                 |   |

 Paso 8 – A continuación se pre visualiza la solicitud, si está conforme con los datos haga clic en Procesar Solicitud, luego clic en Enviar Solicitud y por último seleccione Aceptar.

|                                                                                                    |                                                                                                    | mznom.set.gov.py                                       |            |                     |
|----------------------------------------------------------------------------------------------------|----------------------------------------------------------------------------------------------------|--------------------------------------------------------|------------|---------------------|
| Bienvenido (                                                                                                    | MARANGATU                                                                                                    | Gestionar Reporte de Entregas Imprenta   MARANGATU     | Reporte de | Entrega   MARANGATU |
|                                                                                                    |                                                                                                    |                                                        |            |                     |
| Organization Bo<br>Cradifield<br>Dennicillin<br>Careno Silverthioline<br>DATOS DE LA NAPP<br>NGC<br>Namares de Habilitatio<br>Nambre de Fantalia<br>Direccille<br>Telefano<br>Careno Electroloxie | - 00110L   ASD(ROD) (0011011)   LAS CALLES OR, BANKO   menalger(govp)   NM   20901-1   2091   MACYNDO ARA, SUN, ALBENTO   MINACCONTRA   CONTRAL   VALUEDA   MINACTOR   MINACTOR   MINACTOR   MINACTOR   MINACTOR   MINACTOR   MINACTORY | NONCO (LASING AND SUR ARGA (NATION CACCESD SUR         |            | 1                   |
| ULTINO TIMBRADO<br>Número de timbrado<br>Número de autorizad<br>Estado<br>DOCUMENTOS REP<br>Fecha de Entrega                                                                                      | 12556875<br>332012500170<br>NO ACTIVO<br>2017ADOS IMPRENTA<br>08/05/2018                                                                                                    | Feda de subritancia<br>Feda de autorización 99/05/2018 |            |                     |
| Establecimiento<br>002<br>FIRMA:<br>ACLARACIÓN DEL                                                                                                    | Punto de Espedición Tipe de 1<br>001 FA                                                                                                    | Organization<br>GTURA [75-100]                         |            |                     |
| EN CARÁCTER DE                                                                                                    |                                                                                                    |                                                        |            |                     |
| -                                                                                                    | ROSSA CONCEPC<br>FUNCIONA                                                                                                    | UGN AGNA CRISTALEO<br>BRO IMPRENTA                     |            |                     |
| <b>♦</b> Volver                                                                                                    |                                                                                                    |                                                        |            | Procesur Solicitud  |

## GUÍA PASO A PASO

| $\langle \rangle$ |                                                                                                    |     | m2hom.set.gov.py                                                                                                    | C                             | 60                 |
|-------------------|----------------------------------------------------------------------------------------------------|-----|----------------------------------------------------------------------------------------------------|-------------------------------|--------------------|
|                   | Bienvenido   MARANG                                                                                                    | ATU | Gestionar Reporte de Entregas Imprenta   MARANGATU                                                                                                    | Reporte de Entrega   MARANGAT | ru +               |
|                   |                                                                                                    |     |                                                                                                    |                               | N MENA CRISTALDO + |
|                   | Automatical and a second and a second and a |     | Normality of the first of the first of the f |                               | 1                  |
|                   | € Volver                                                                                                    |     |                                                                                                    |                               | nd.                |
|                   |                                                                                                    |     | 100 cm                                                                                                    |                               |                    |

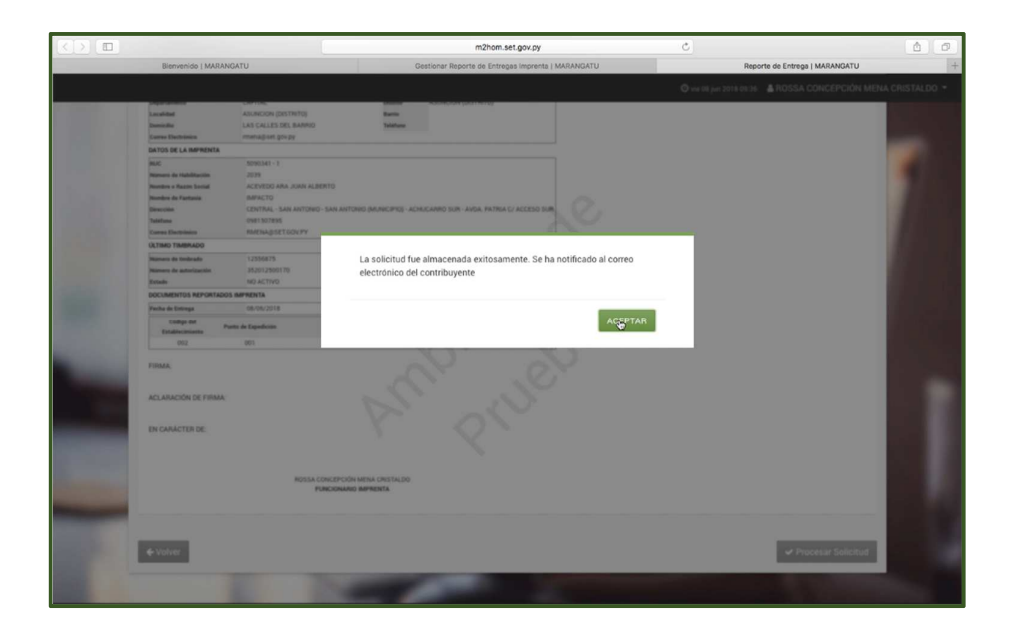

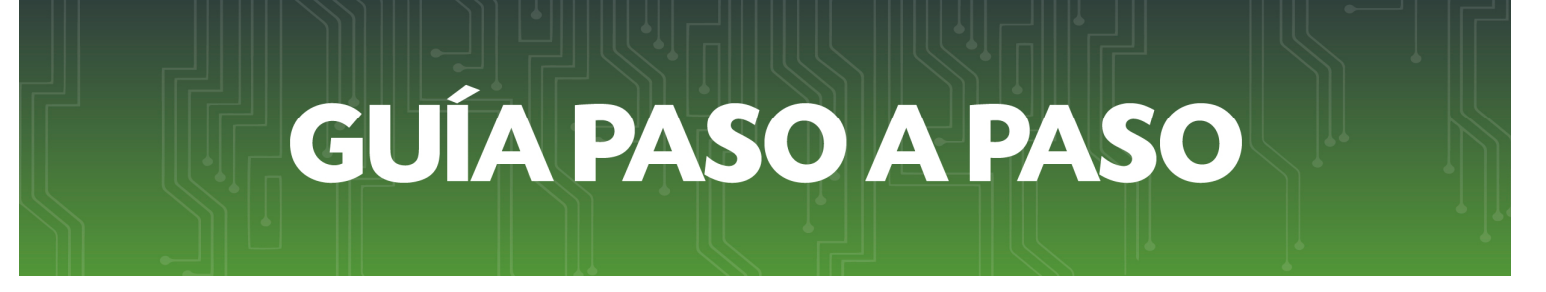

• Paso 9 – Y por último se visualiza el Reporte de Entrega de Documentos Preimpresos.

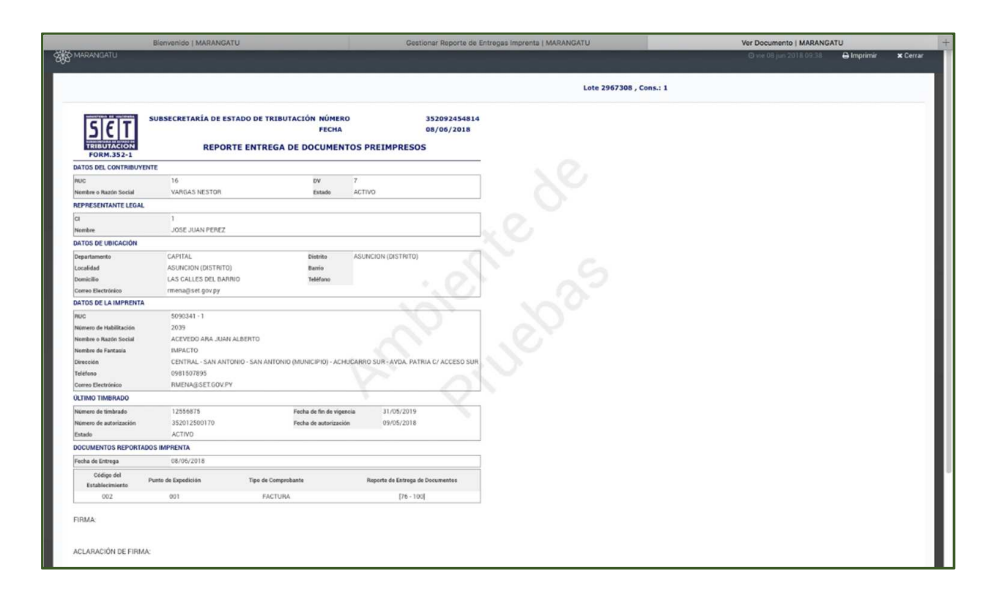

#### **Dirección de Asistencia al Contribuyente y de Créditos Fiscales** Junio 2018